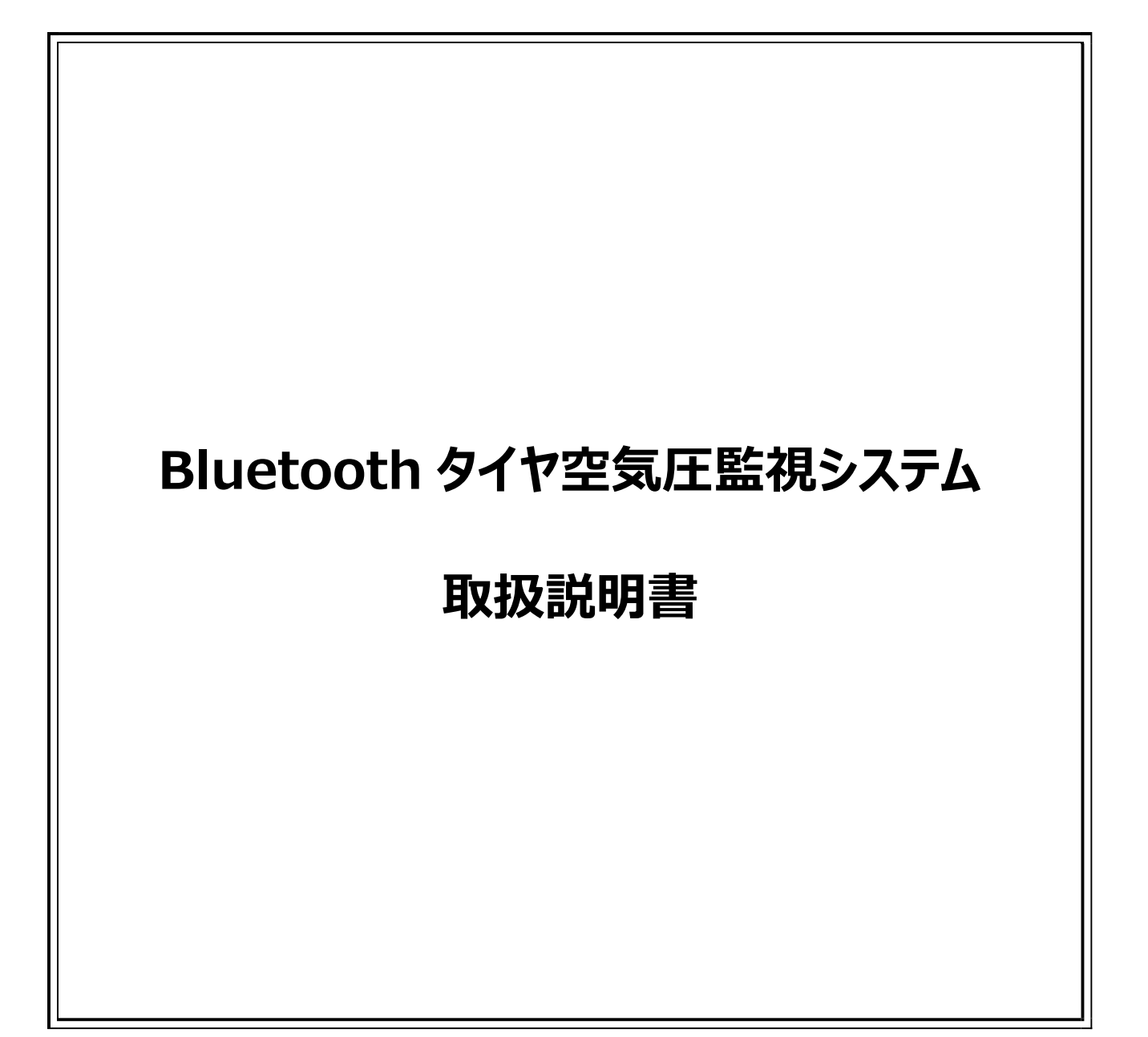

# 目次

| 1.製品紹介                      | 3  |
|-----------------------------|----|
| 2.注意事項                      | 3  |
| 3.BLUETOOTH タイヤ空気圧センサー      | 4  |
| 4.BLUETOOTH タイヤ空気監視システム同梱物  | 4  |
| 5.BLUETOOTH タイヤ空気圧センサーの取付手順 | 5  |
| 6.アプリダウンロードとインストール          | 6  |
| 7.アプリの設定とデバイスの追加            | 7  |
| 8.システム設定                    | 11 |
| 9.アラームと警告                   | 16 |
| 10.よくあるご質問                  | 17 |
|                             |    |

#### 1.製品紹介

Bluetooth タイヤ空気圧監視システムは、運転中にタイヤの空気圧や温度異常が発生した場合、その状態を検知し、ドラ イバーに異常なタイヤの状態(圧力、温度)を通知します。

#### 2. 注意事項

2.1 警告

2.1.1

運転前にアプリの設定を完了してください。事故を避けるため、運転中はアプリの操作や設定をしないでください。

2.1.2

走行中、アプリに異常を示すアイコンや警告音(音声通知 ON 時)が出た時には、近くのタイヤ店でタイヤの状態をチェック してください。

なお、Bluetooth タイヤ空気圧監視システムは、無線通信を利用しているため、特殊な環境下(電波干渉等)や取付不 良等でアプリに異常アイコンの表示や警告音が出る場合があります。その時は、最寄りのタイヤ店等でスマートフォンとの接続 状態や取付状態をご確認下さい。

2.1.3

タイヤ空気圧センサーの電池電圧が低下している場合、異常状態が継続していると誤検知する可能性があります。速やかに 電池を確認し、電圧低下である場合は直ぐに交換してください。電圧低下によるタイヤ空気圧センサーが正常に機能しない 場合、当社はそれに起因する一切の責任を負いません。

2.1.4

タイヤのパンク時に応急修理としてパンク補修液等を使用すること。また、化学薬品等にさらすことは空気圧センサーの動作に 悪影響を及ぼす可能性があります。当社はそれらに起因する一切の責任を負いません。

2.1.5

アプリを操作するときは、なるべく使用していない他のアプリや Web ページを閉じてください。Bluetooth 信号の受信は、スマートフォンの負荷の影響を受ける可能性があります。

# 3.BLUETOOTH タイヤ空気圧センサー

| 動作電圧         | 3V                                     |  |
|--------------|----------------------------------------|--|
| 動作湿度         | ≦95%                                   |  |
| 送信時の電流 (25℃) | < 15mA at DC 3V                        |  |
| 保存温度         | $-40^{\circ}$ C $\sim$ 85 $^{\circ}$ C |  |
| 動作温度         | $-20^{\circ}$ C $\sim$ 85 $^{\circ}$ C |  |
| タイヤ空気圧監視範囲   | 0 $\sim$ 92 psi (0 $\sim$ 640 kPa)     |  |
| タイヤ温度監視範囲    | $-20^\circ C \sim 85^\circ C$          |  |
| 動作周波数        | 2.4GHz                                 |  |
| 動作電力         | 4 dBm MAX                              |  |
| <b>電池</b> 寿命 | 約1年(通常使用時)、交換可能                        |  |
| <b>電池</b> 容量 | 130mAh ( CR1632)                       |  |
|              | 9.5g±0.5g(電池含む)                        |  |

4

# 4.BLUETOOTH タイヤ空気監視システム同梱物

| Bluetoothタイヤ空気圧センサー |
|---------------------|
| 取扱説明書               |
| CR1632電池            |
| 盗難防止パーツ             |
| レンチ                 |

## 5.BLUETOOTH タイヤ空気圧センサーの取付手順

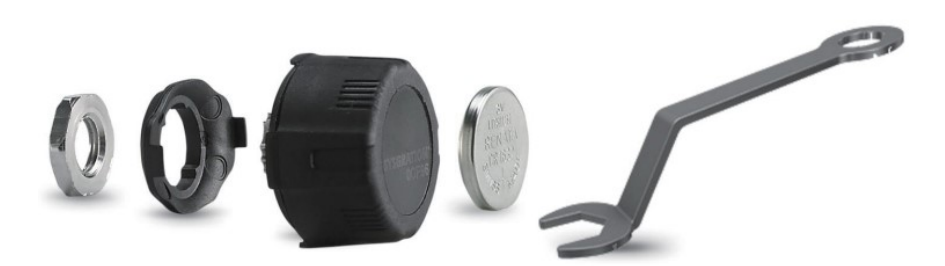

1. ロックナット/2. 盗難防止パーツ/3. センサー本体/4. 電池/5. レンチ

取付手順

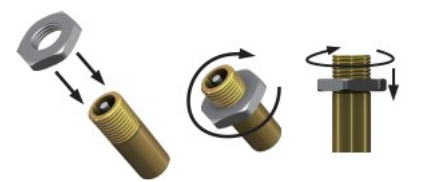

タイヤバルブキャップを取外し、ロックナット(付属品 1)を取り付けます。 盗難防止パーツを取り付けたセンサーをエアノズルに取り付けます。

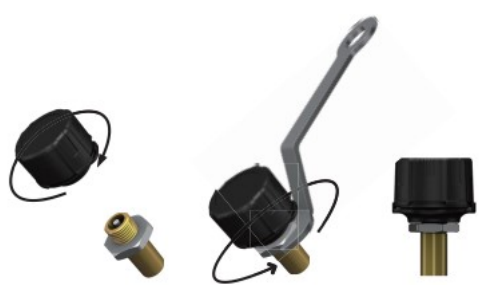

センサーを取り付けた後は、ロックナットを付属のレンチ(付属品 5)でネジを締めます。

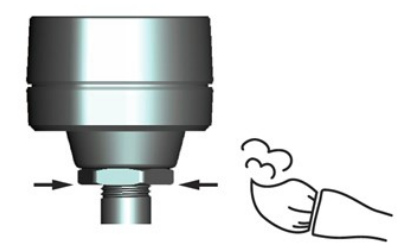

## ロックナット部分に石鹸水を塗布し、気泡や空気漏れの有無を確認して下さい。 気泡が発生しない場合は、正しく取り付けられています。 気泡が発生している場合は、手順に従って再度取り付けて下さい。

取付が完了したら、スマートフォンに「VIGORPLUS TPMS」アプリをダウンロードし、タイヤ空気圧センサーと接続して設定をしてください。

## 6.アプリダウンロードとインストール

6.1 必要なオペレーティングシステム

TPMS システムは、Android と iOS の両方のオペレーティング システム (Bluetooth 4.0) のスマートフォンをサポートします。

| アプリダウンロード                 | オペレーティングシステム         | 対応スマートフォン                   |
|---------------------------|----------------------|-----------------------------|
| APPLE APP Store           | iOS8.0 以降            | iPhone 4S, 5, 5S, 6, 6 Plus |
| Android Google Play Store | Standard Android 4.3 | Android Smart Phone         |

6.2 ダウンロード方法

**アプリ (無料)** を見つけるには、Google Play ストアまたは APPLE APP Store でキーワード「VIGORPLUS TPMS」

-----で検索してください。

アプリをインストールした後、再起動して Bluetooth が有効になっていることを確認してください。インストールが完了したらアプ リを開き、「Bluetooth サービスが無効です」または「位置情報サービスが無効です」と表示されます。「OK」をクリックして 「Bluetooth」と「位置情報サービス」機能をオンにします。

「位置情報サービス」が正しくオンになっていない場合は、「設定」で位置情報サービスをオンにしてください(iOS システムの

み)。

| iOS version                                                                                                    | Android version                         |
|----------------------------------------------------------------------------------------------------|-----------------------------------------|
| "Vigorplus TPMS"<br>がBluetoothの使用<br>を求めています         ごのアプリは、TPMSセン<br>サーデータを受信するため<br>にBluetoothにアクセスする<br>必要があります。         許可しない       許可 | Vigorplus TPMSがBluetoothをO<br>に要求しています。 |

# 7.アプリの設定とデバイスの追加

7.1 メニュー説明

アプリを使用する際は、"Bluetooth "と "位置情報サービス "の設定機能が有効になっていることを確認してください。

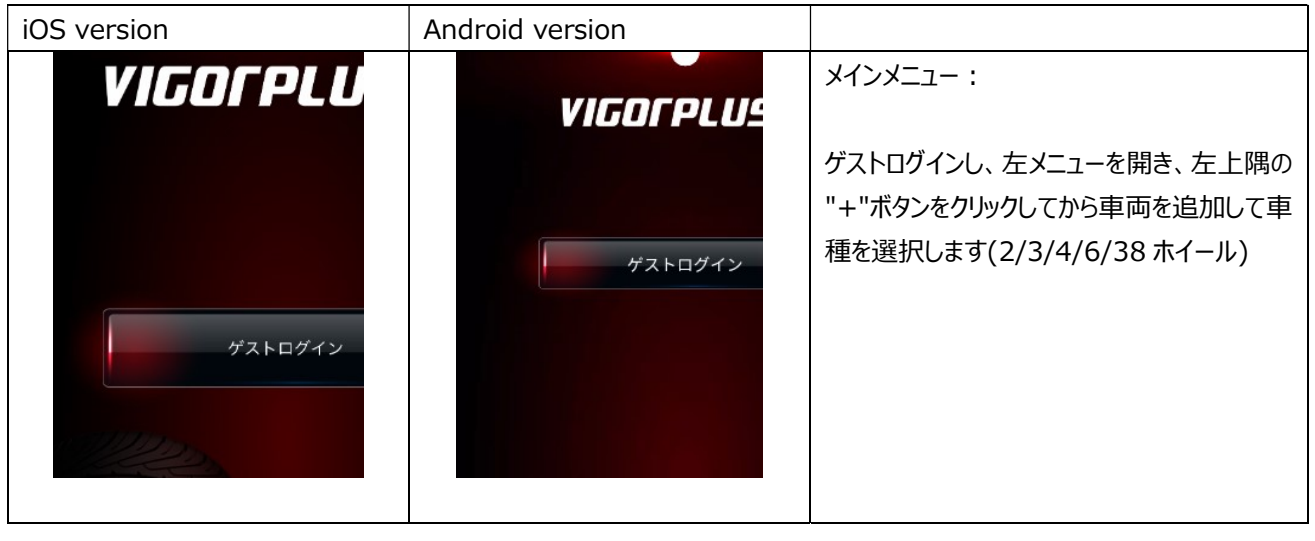

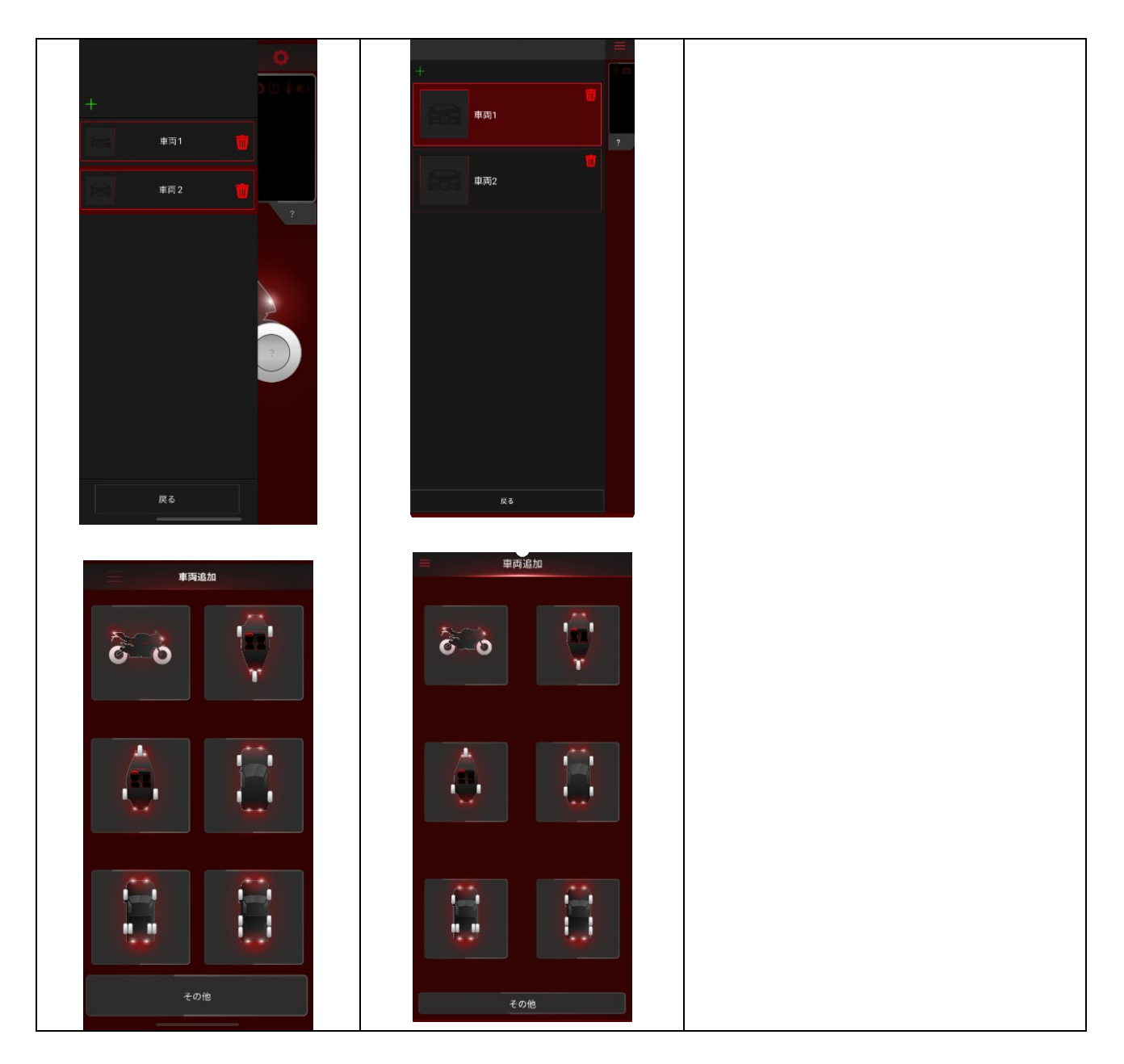

#### 7.2 センサー設定

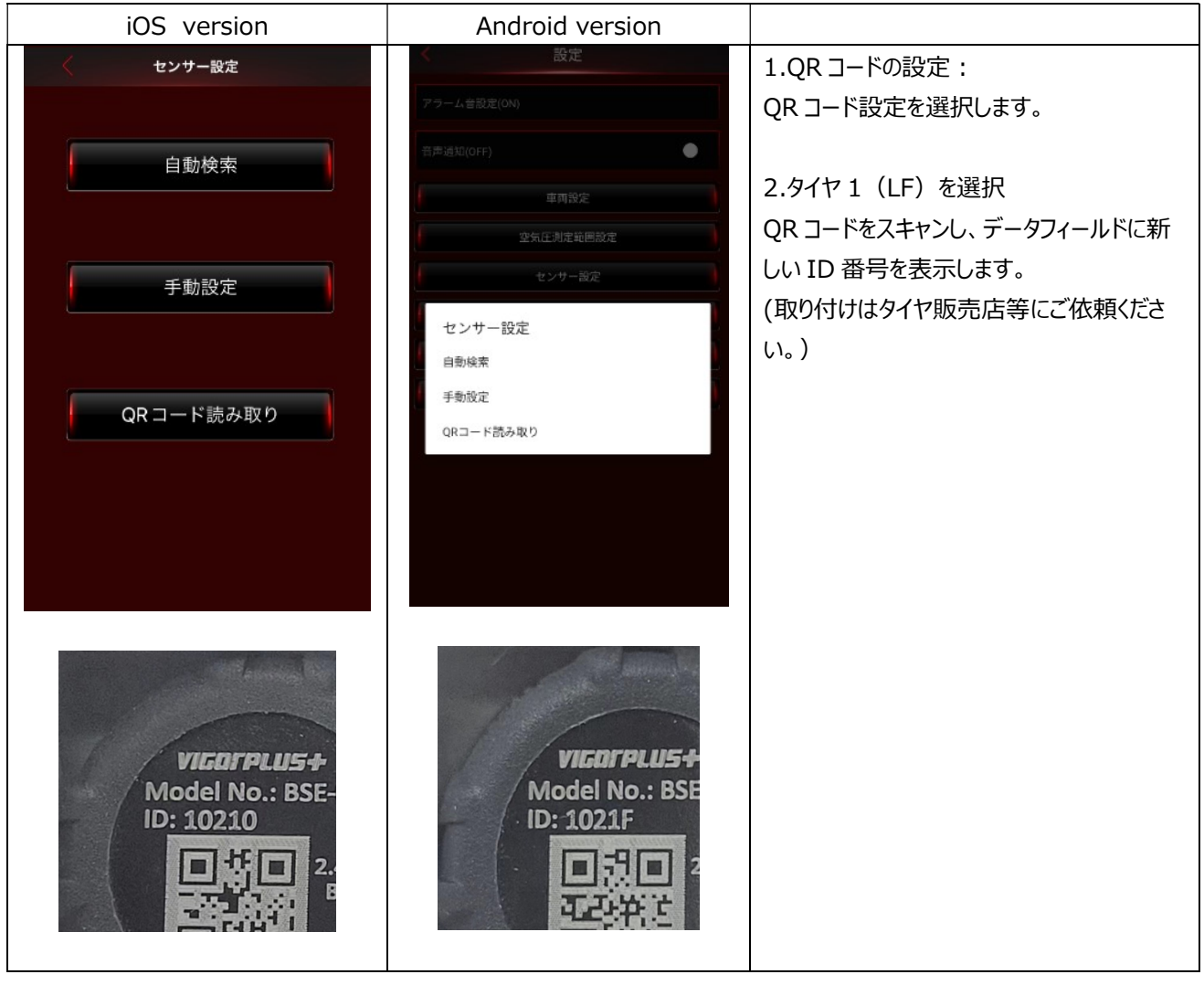

| iOS version                           | Android version           |                                                                                     |
|---------------------------------------|---------------------------|-------------------------------------------------------------------------------------|
| センサー設定<br>未設定<br>02<br>02<br>01<br>01 | センザー設定<br>未設定<br>12<br>12 | 3.QR コード登録完了<br>同じ方法で、タイヤの ID 登録を順番に設<br>定する。<br>4.データフィールドを長押しすると ID がクリア<br>されます。 |

# 8.システム設定

| iOS version        | Android version     |                           |
|--------------------|---------------------|---------------------------|
| く設定                | < 設定<br>アラーム音級定(0N) | システム設定                    |
| アラーム音設定 Ringtone 1 | 音声通知(ON)            | アラーム音設定:アラーム音とミュート設定      |
| 音声通知(ON) OFF 🔶 ON  | 東西設定                | 音声通知:音声 OFF/ON            |
| 車両設定               | 空気圧測定範囲設定           |                           |
|                    | センサー設定              | 車両設定:車両編集                 |
| 空気圧測定範囲設定          | 音声装置の設定             | 空気圧測定範囲設定: kPa、psi、Bar、   |
| センサー設定             | 6 古井装置設定の取得         | Kg/cm2 4 種類の圧力単位、℃、℉ 2    |
|                    | 設定変更                | 種類の温度単位と上下限を選択。           |
| 百戸装置の設定            | データのエクスポート          |                           |
| 音声装置設定の取得          | 機要                  | センサー設定:初めて使用する場合は、セ       |
| 設定変更               |                     | ンサー設定を入力します。              |
| データのエクスポート         |                     |                           |
| 概要                 |                     | 声装置の設定)                   |
|                    |                     | 音声装置設定の取得:未使用(オプショ        |
|                    |                     | ンの音声装置の設定)                |
|                    |                     | 設定変更:タイヤ交換後の設定            |
|                    |                     | <br>  デフォルト値を送信:設定値履歴の記録保 |
|                    |                     | 存                         |

## 8.1 車両設定

| iOS version                                | Android version                                                |                                                                                            |
|--------------------------------------------|----------------------------------------------------------------|--------------------------------------------------------------------------------------------|
| く 車両設定<br>単両名<br>単両1<br>メーカー<br>モデル<br>で入力 | 単四設定<br>単位に<br>単応<br>単応<br>単応<br>単応<br>た<br>パ<br>二<br>デル<br>大力 | 車両設定 :<br>1 車両設定を選択し、車両名、メーカー、モ<br>デルを入力します。<br>2 写真フレームをタッチし、カメラまたは写真<br>を選択し、車両写真を登録します。 |
| 車両設定                                       | 単両設定<br>写真の選択<br>カメラ<br>写真<br>モデル                              |                                                                                            |

## 8.2 空気圧測定範囲設定

| iOS ve | rsion                 | Android version                             |     |                     |                                               |
|--------|-----------------------|---------------------------------------------|-----|---------------------|-----------------------------------------------|
| 人 測定範囲 | 眼定                    | く測定範囲設定                                     |     | 空気圧測に               | 官範囲設定:                                        |
| 温度設定   | °C                    | アプリのバックグラウンドでの実行を継続します<br>(OFF)             |     | 1.空気圧的              | 单位設定                                          |
| 空気圧設定  | psi                   | Bluetoothデバイスに接続すると、監視が自動的に開始さ<br>ます(OFF)   | t.  | 圧力単位                | (kPa、psi、Bar、Kg / cm2)                        |
| 前編     | ì                     | 温度設定                                        | °C  | の 4 つのン             | 中から圧力単位(写真 23)を                               |
| 空気圧制   |                       | 空気圧設定                                       | psi | 設定し、"夙              | ミる "ボタンを押して設定を保存                              |
|        | 43 psi                | 前輪<br>空気止線回                                 |     | します。                |                                               |
| 温度範    |                       |                                             |     |                     |                                               |
|        | •                     | 2015 N.A.                                   | are | 2.空気圧測              | 則定範囲設定:                                       |
| 後ろ     | ;<br>                 | 後ろ                                          |     | 前輪」と「後              | 輪」の設定を変更し、「戻る」ボ                               |
| 26 psi | 2回<br>43 psi          | 26 psi 43                                   | psi | タンを押して              | 設定を保存します。                                     |
|        |                       | 7,61371                                     |     |                     |                                               |
|        | 80 °C                 |                                             | •   | 注:917               | 空気圧の標準値は、運転席横                                 |
|        |                       | 取定値へ戻す                                      |     | の表示をご               | 参照ください。                                       |
| 既定値へ   | 戻す                    |                                             |     |                     |                                               |
|        |                       |                                             |     |                     |                                               |
|        | 最低空気圧                 | 下限範囲                                        | 最大  | 大空気圧                | 上限範囲                                          |
| 2、3、4  | 26psi                 | 0psi-36psi                                  | 2   | 43psi               | 40psi-92psi                                   |
| wheel  | 180kPa                | 0kPa-250kPa                                 | 3   | 00kPa               | 280kPa-640kPa                                 |
|        | 1.8bar                | 0bar-2.5bar                                 | 3   | .0bar               | 2.8bar-6.4bar                                 |
|        | 1.8kg/cm <sup>2</sup> | 0kg/cm <sup>2</sup> -2.6 kg/cm <sup>2</sup> | 3.1 | .kg/cm <sup>2</sup> | 2.9kg/cm <sup>2</sup> -6.5 kg/cm <sup>2</sup> |
| 6/38   | 100psi                | 0-110psi                                    | 1   | 50psi               | 115psi-217psi                                 |
| wheel  | 690kPa                | 0kPa-760kPa                                 | 10  | )34kPa              | 790kPa-1500kPa                                |
|        | 6.9bar                | 0bar-7.6bar                                 | 1(  | 0.3bar              | 7.9bar-15.0bar                                |
|        | 7.0kg/cm <sup>2</sup> | 0 kg/cm <sup>2</sup> -7.8                   | 10. | 5kg/cm <sup>2</sup> | 8.1 kg/cm <sup>2</sup> -15.3                  |
|        |                       | kg/cm <sup>2</sup>                          |     |                     | kg/cm <sup>2</sup>                            |

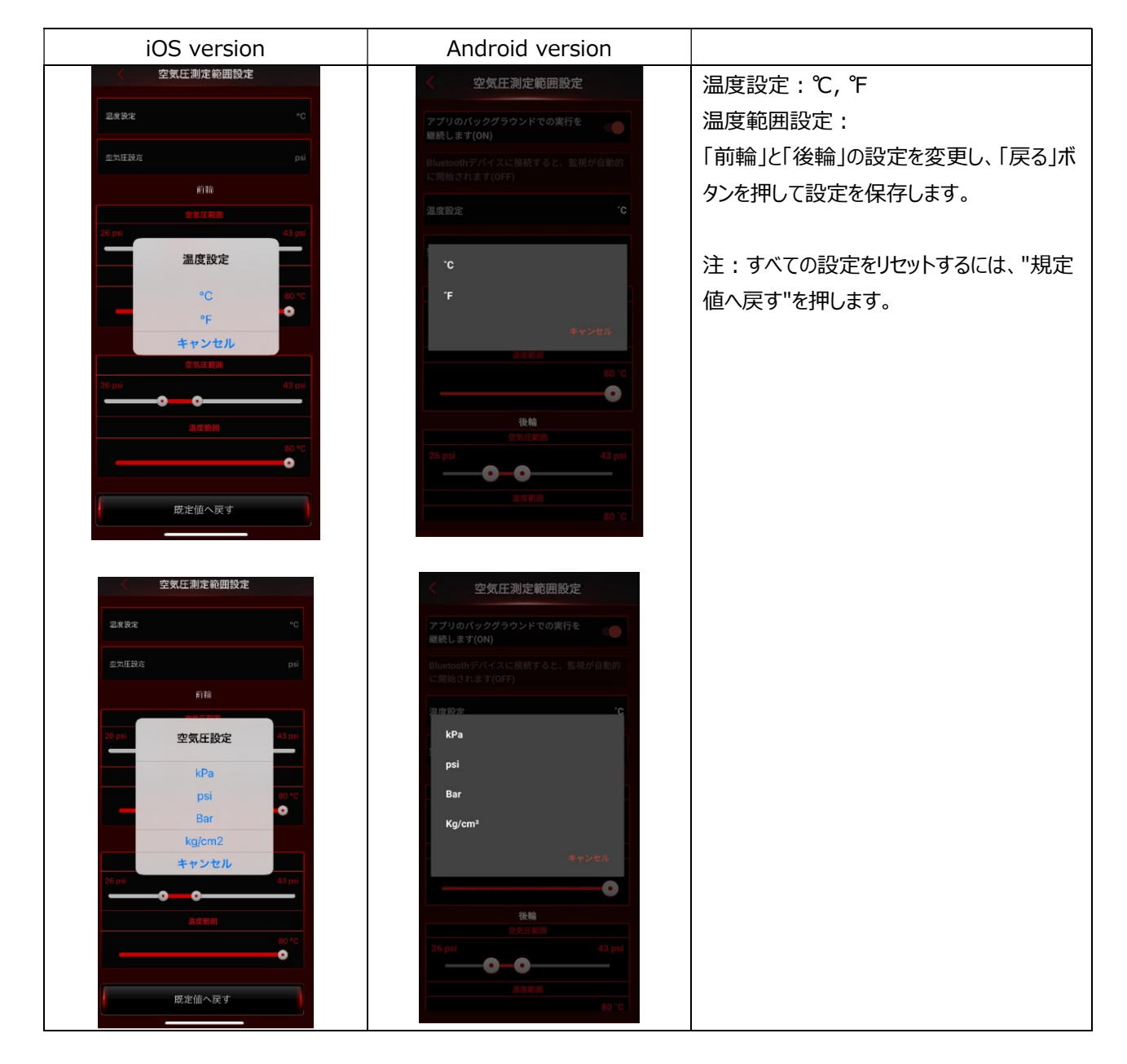

#### 8.3 設定変更

| iOS version                                                                       | Android version                                                                                                    |                                                                                                    |
|-----------------------------------------------------------------------------------|----------------------------------------------------------------------------------------------------|----------------------------------------------------------------------------------------------------|
| 02     01       見押し後、対象のタイヤ<br>ヘスワイブしてください。     01       02     01       0     01 | <ul> <li>         (2) 01         (2) 01         (2) 01         (2) 01         (2) 01         (3) 01         (4) 01         (5) 01         (6) 01         (7) 01         (7) 01         (7) 01         (7) 01         (7) 01         (7) 01         (7) 01         (7) 01         (7) 01         (7) 01         (7) 01         (7) 01         (7) 01         (7) 01         (7) 01         (7) 01         (7) 01         (7) 01         (7) 01         (7) 01         (7) 01         (7) 01         (7) 01         (7) 01         (7) 01         (7) 01         (7) 01         (7) 01         (7) 01         (7) 01         (7) 01         (7) 01         (7) 01         (7) 01         (7) 01         (7) 01         (7) 01         (7) 01         (7) 01         (7) 01         (7) 01         (7) 01         (7) 01         (7) 01         (7) 01         (7) 01         (7) 01         (7) 01         (7) 01         (7) 01         (7) 01         (7) 01         (7) 01         (7) 01         (7) 01         (7) 01         (7) 01         (7) 01         (7) 01         (7) 01         (7) 01         (7) 01         (7) 01         (7) 01         (7) 01         (7) 01         (7) 01         (7) 01         (7) 01         (7) 01         (7) 01         (7) 01         (7) 01         (7) 01         (7) 01         (7) 01         (7) 01         (7) 01         (7) 01         (7) 01         (7) 01         (7) 01         (7) 01</li></ul> | 設定変更:<br>交換したいタイヤのダイアログ表示を希望の<br>位置までドラッグし、「戻る」ボタンを押して設<br>定を保存します。新しいタイヤの位置が順<br>番に表示されます(タイヤを前後交換した<br>時の変更方法になります) |

8.4 概要

| iOS version                                                                                                    | Android version                                                                                                    |                                              |
|----------------------------------------------------------------------------------------------------|----------------------------------------------------------------------------------------------------|----------------------------------------------|
| 概要<br>1. 運転中にスマートフィンなどでアプリを操作しないでく<br>ださい、操作する場合は安全な場所へ基単後利用をお願<br>いします。運転単つへ注意や不通切な操作におりる責任<br>は良いかねます。<br>2. 薄報音がなった場合、車両を減速させて安全な場所でタイ<br>だえ点検するか、近くのタイヤショップで点検をしてくだ<br>さい、<br>2. 変圧異常書き<br>() 2. 変圧異常書き<br>() 2. 変圧異常書き<br>() 2. 変圧異常書き<br>() 2. 変圧異常書き<br>() 2. 変圧異常音き<br>() 2. 変圧異常音き | <ul> <li>概要</li> <li>1. 運転中にスマートフォンなどでアプリを<br/>操作しないでください。操作する場合は<br/>安全な場所へ駐車後利用をお願いしま<br/>す。運転手の不注意や不適切な操作にお<br/>ける責任は負いかねます。</li> <li>2. 警報音がなった場合、車両を減速させ<br/>て安全な場所でタイヤを点検するか、近<br/>なのタイヤショップで点検をしてくださ<br/>い。</li> <li>(1) 空気圧異常警告</li> <li>② 急減圧警告</li> <li>③ ホー信号なし / 緑 - 受信済み</li> <li>↓ 温度異常警告</li> <li>① バッテリー残量低下警告</li> </ul> | 概要:<br>「製品情報」が表示されます。警告マーク」<br>の定義が記載されています。 |

## 9.アラームと警告

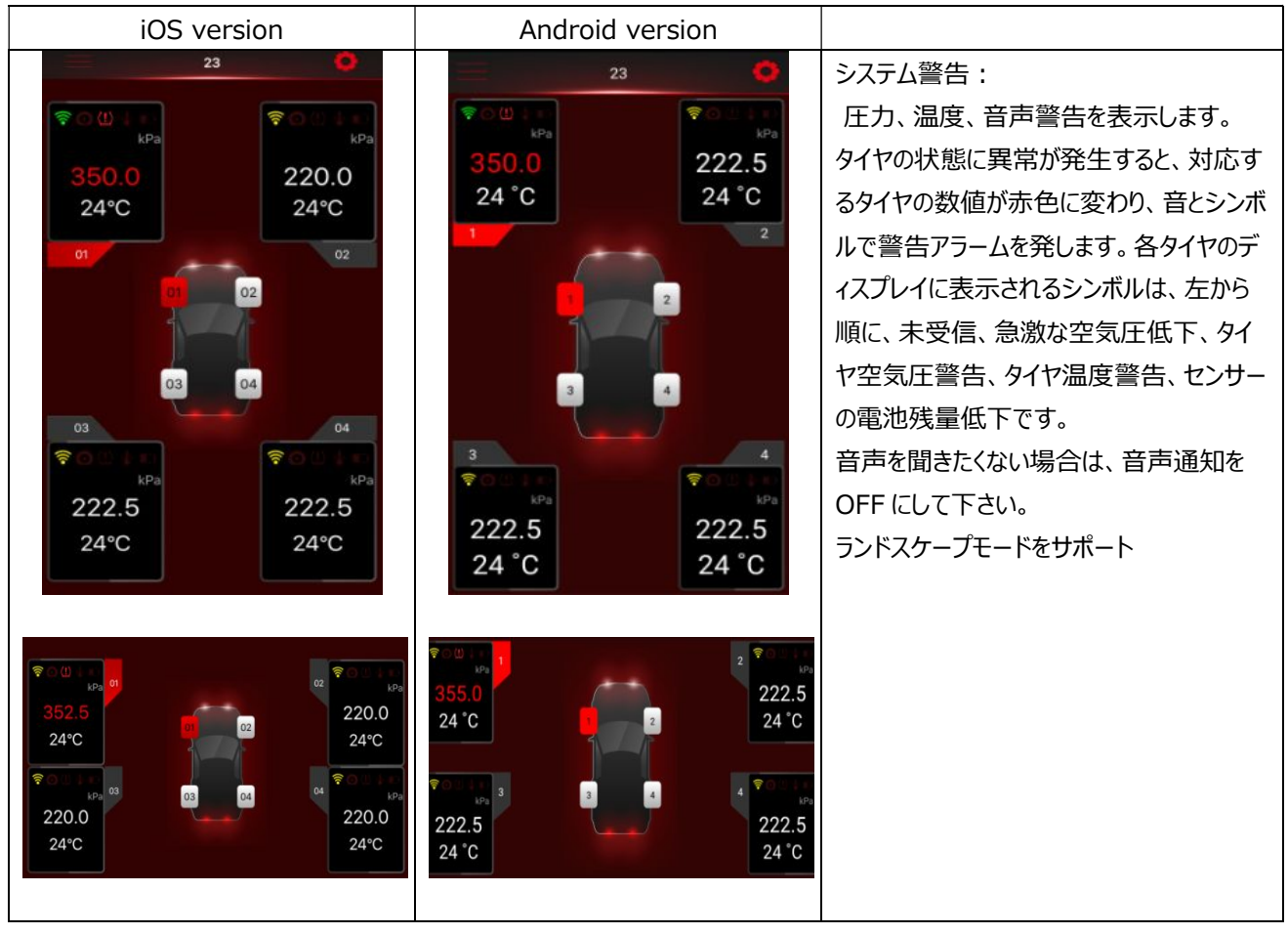

1. **Solution** 8 1. **Solution** 1. **Solution** 

スマートフォンと未接続状態の場合赤で点灯します。

2. ①急減圧警告

タイヤ空気圧が旧減圧した場合、赤で点灯します。

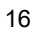

3. (!) 空気圧異常警告

タイヤ空気圧がアプリの設定値から外れた場合に赤で点灯します。

4. 温度異常警告

タイヤの温度がアプリの設定値を超えた場合に赤で点灯します。

5. **●●** 電池残量低下警告 空気圧センサーの電池の残量が少ない場合、赤で点灯します。

## 10.よくあるご質問

Q1.スマホ APP にタイヤ空気圧センサーを登録後、数値が表示されません

A1.バイクへ取付後 10 分以上停止状態が続いている場合、空気圧センサーはデータの送信を停止しています(省電力モ ードへ移行)。バイクを一度 20km/h 以上で走行後再度確認して下さい。なお、バイクが長時間停止状態の場合でも 空気圧が 30kPa 以上変化した場合はデータ送信します。

17

Q2.アプリのセンサーID の設定が完了しているにもかかわらず、走行中にデータが表示されません。 A2.スマートフォンの Bluetooth がオンになっているか確認して下さい

Q3.タイヤ異常時の警告音が鳴りません。

A3.スマートフォンがミュートにななっていないか、又は音量が最小になっていないか確認して下さい。